# Change user's password

You can change your user's account password from the Linkscope Web application.

#### Step-by-step guide

To Change user's password:

1. From the Linkscope Web application, you click to Configuration ? General ? Users at the menu.

| N/  | AVIGATION         |   |
|-----|-------------------|---|
| ==  | Dashboard         |   |
| Ţ   | Application       |   |
| ¢\$ | Configuration     | ~ |
|     | General           | < |
|     | System            |   |
|     | Company           |   |
|     | Site              |   |
|     | ACD               |   |
|     | API User          |   |
|     | Location          |   |
|     | Device Type       |   |
|     | Role & Permission |   |
|     | Users             |   |
|     | IVR               |   |
|     | Country Code      |   |

2. At the All Users table, select any row you want to change a new password.

| - luke | Dime   | Death | 05403-4- 7400 4306 040k - 44034-640 - dimension | DDIMA Assats   | ( • )                                                                                                    | ( at a |    |
|--------|--------|-------|-------------------------------------------------|----------------|----------------------------------------------------------------------------------------------------|--------|----|
|        |        |       |                                                 |                | •                                                                                                    |        |    |
|        | scope  |       | admin@primas.net                                | Administrators | <ul> <li>Image: A set of the set of the</li></ul> | •      | CN |
|        | scopes |       | 4000000-0004-4007-0400-a02ea7179c02@gmail.com   | Administrators |                                                                                                    | •      |    |

3. Click button on that row. Edit popup is displayed.

| Edit                        |                              |                 | $\times$ |
|-----------------------------|------------------------------|-----------------|----------|
|                             |                              |                 |          |
| Ignore the password informa | ation if you don't want to c | hange it        |          |
| User Name                   | linkscope                    |                 |          |
| Email                       | admin@primas.net             | *               |          |
| Company                     | Select Company               | •               |          |
| Location                    | Select Location              | •               |          |
| Old Password                |                              | ]               |          |
| New Password                |                              | ]               |          |
| Confirm Password            |                              | ]               |          |
| Upload Photo                | Select files                 |                 |          |
|                             | <ul> <li>○ u</li> </ul>      | Update 🛞 Cancel |          |

4. On the Edit popup, you enter Old Password and New Password, Confirm Password into the textbox.

| Edit |                          |                                      | × |
|------|--------------------------|--------------------------------------|---|
| Ig   | nore the password inform | ation if you don't want to change it |   |
|      | User Name                | linkscope                            |   |
|      | Email                    | admin@primas.net *                   |   |
|      | Company                  | Select Company 🔹                     |   |
|      | Location                 | Select Location 🔹                    |   |
|      | Old Password             |                                      |   |
|      | New Password             |                                      |   |
|      | Confirm Password         | ••••••                               |   |
|      | Upload Photo             | Select files                         |   |
|      |                          | ⊘ Update                             |   |

5. Then click to Update button.

| Edit                        | ×                                    |
|-----------------------------|--------------------------------------|
| Ignore the password informa | ation if you don't want to change it |
| User Name                   | linkscope                            |
| Email                       | admin@primas.net *                   |
| Company                     | Select Company 🔻                     |
| Location                    | Select Location 🔹                    |
| Old Password                | •••••                                |
| New Password                | •••••                                |
| Confirm Password            | •••••                                |
| Upload Photo                | Select files                         |
|                             | ⊘ Update                             |

If the system shows this message, you change successfully a new user's password.

| PRIMAS =                                                                                   | User has been successfully modified. |
|--------------------------------------------------------------------------------------------|--------------------------------------|
| Reset Password For ALL InActive                                                            |                                      |
| New Password * Reset Password                                                              |                                      |
| All Users Create User Delete All Selected                                                  |                                      |
| (i) Note: If you do not know your user's account password, you cannot change the password. |                                      |

### Agent can also change the password from Notifier

The Notifier allows the agent to change the LinkScope password in the below dialog.

#### Step-by-step guide

To change the agent's password:

1. From LinkScope Notifier, click on menu Tools ? Change Password.

| 🕓 40014 signed in    | 1               | - • •                |  |  |  |  |
|----------------------|-----------------|----------------------|--|--|--|--|
| File Features        | Tools           | Plugins Help         |  |  |  |  |
| Dashboard            | Op              | otions               |  |  |  |  |
|                      | Se              | t Customer Profile   |  |  |  |  |
|                      | En              | nail 🕨               |  |  |  |  |
|                      | Cł              | iat 🕨                |  |  |  |  |
|                      | Re              | connect              |  |  |  |  |
|                      | Change Password |                      |  |  |  |  |
| Phone Lookup         |                 |                      |  |  |  |  |
| 7979797979<br>Search |                 |                      |  |  |  |  |
| Status: 🥑 Online     | e 🥑 Port        | Version: 2.0.0.12493 |  |  |  |  |

2. Enter the required fields and click Change Password

|                                         | 🔮 40011 signed in 📃 🗉 🗶                                                                   |         |      |  |   |  |
|-----------------------------------------|-------------------------------------------------------------------------------------------|---------|------|--|---|--|
|                                         | File Features                                                                             | Plugins | Help |  |   |  |
|                                         | Dashboard                                                                                 |         |      |  |   |  |
| Cha                                     | nge Password                                                                              |         |      |  | × |  |
| U:<br>O<br>Ni<br>Ci                     | User Name: 40011<br>Old Password: *****<br>New Password: *****<br>Confirm Password: ***** |         |      |  |   |  |
| Change Password                         |                                                                                           |         |      |  |   |  |
| Status: Online Port Version: 2.0.0.9999 |                                                                                           |         |      |  |   |  |

3. Change successfully.

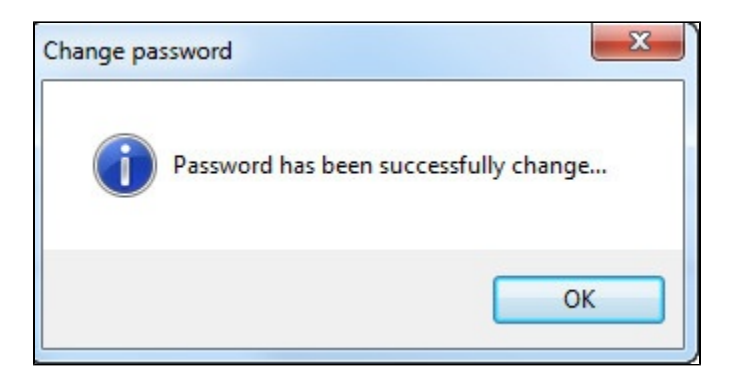

## **Related articles**

- How to use Phone Lookup
- How to enable/disable the post call survey feature
- How to manage Notifier Setting at Screen Pop Configuration
- How to enable/disable the calls in queue feature
- How to manage CTI Link at Screen Pop Configuration